<u>Главная | Сферум | Начало работы в «Сферуме» для родителя |</u>Как родителю отвязать учетную запись от учебного профиля Сферум в VK Мессенджере

## Как родителю отвязать учетную запись от учебного профиля Сферум в VK Мессенджере

## Обратите внимание!

Данный функционал сервиса «Мой паспорт» доступен только для региона МО.

Чтобы отвязать учебный профиль Сферум в VK Мессенджере от учетной записи электронного дневника, выполните следующие действия:

Шаг 1. Перейдите в «<u>Мой паспорт</u>» и откройте вкладку «Безопасность». На данной вкладке вы можете увидеть статус привязки аккаунта в **ФГИС** «Моя школа» к учебному профилю Сферум в VK Мессенджере.

Шаг 2. Чтобы отвязать аккаунт, нажмите на 😑 рядом с id аккаунта.

| мэш                       |              | 😸 Обзор возможностей 🤒 🗘                                                              | ) v             |
|---------------------------|--------------|---------------------------------------------------------------------------------------|-----------------|
| Мой паспорт               |              |                                                                                       | В старую версию |
| 🛆 Главная 🕒 Данные 👔      | Безопасность | <b>4</b> Сгенеј                                                                       | рировать код    |
| БЕЗОПАСНОСТЬ И УСТРОЙСТВА | АККАУНТ      |                                                                                       |                 |
| • Аккаунт                 | Безопаснос   | ть аккаунта                                                                           |                 |
| 💻 Устройства              | Дос          | тупно на mos.ru                                                                       |                 |
|                           | Безопасност  | ъ вашего аккаунта, в том числе логин и пароль, вы можете настроить на портале mos.ru. |                 |
|                           |              | Перейти на mos.ru 🛪                                                                   |                 |
|                           |              |                                                                                       |                 |
|                           | Внешние ан   | жаунты                                                                                |                 |
|                           | 🧑 a          | ферум іd6993550                                                                       | 185 Θ           |
|                           |              |                                                                                       |                 |

Отвязать аккаунт «Сферум»

Шаг 3. В появившемся окне нажмите на кнопку «Отвязать».

## Удаление профиля "Сферум"

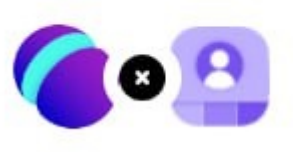

Вы действительно хотите отвязать аккаунт «Сферум» от вашей учетной записи?

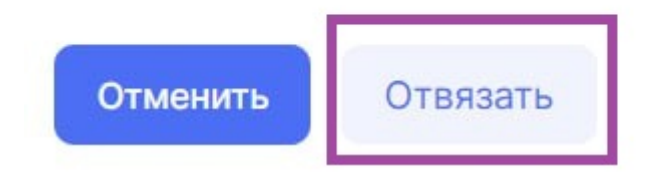

Кнопка «Отвязать»

Х